# Bluetooth®

# ▼ Bluetooth<sup>®</sup>

Per riprodurre musica o note vocali salvate in un dispositivo audio Bluetooth<sup>®</sup> sul display centrale, commutare al modo audio Bluetooth<sup>®</sup>. Prima di utilizzare il dispositivo audio Bluetooth<sup>®</sup>, bisogna registrarlo in MZD Connect.

Vedi Impostazioni connettività a pagina 7-17.

- 1. Accendere l'unità audio Bluetooth®.
- 2. Selezionare "Intrattenimento" sulla schermata iniziale.

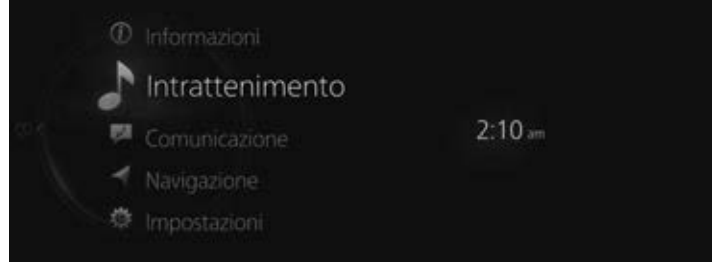

3. Selezionare "Bluetooth" sulla schermata Elenco sorgenti.

| FM        |  |
|-----------|--|
| AM        |  |
| DAB       |  |
| Bluetooth |  |

## NOTA

Se al momento è in riproduzione un contenuto, selezionare "Intrattenimento" per visualizzare il contenuto sulla schermata di riproduzione.

Mentre è visualizzata la schermata di riproduzione, premere *s* sull'interruttore di comando generale per visualizzare la schermata Elenco sorgenti.

4. Viene visualizzata la schermata di riproduzione.

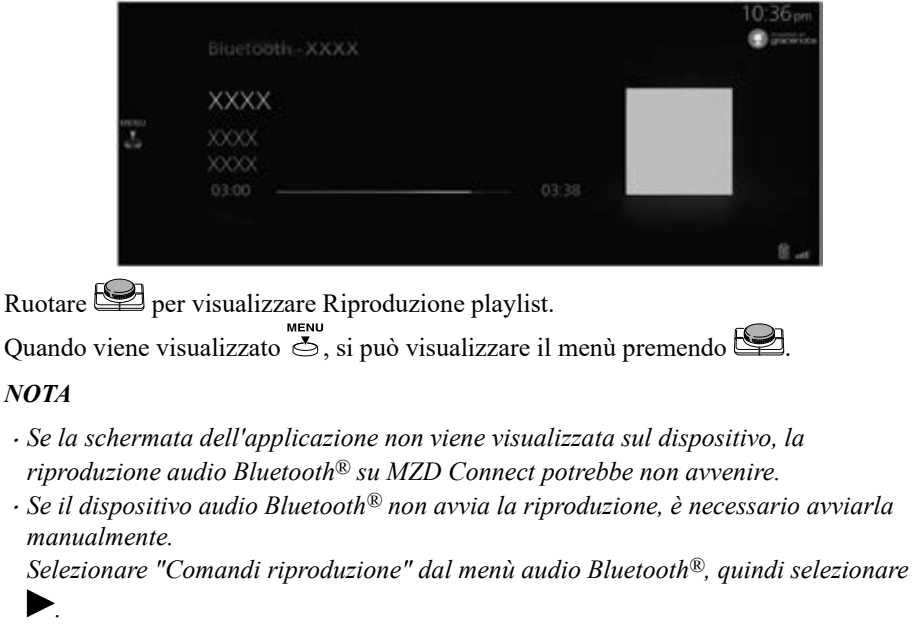

• Se si passa dal modo audio Bluetooth<sup>®</sup> ad un altro modo (ad esempio modo radio), la riproduzione dal dispositivo audio Bluetooth<sup>®</sup> si arresta.

# Menù audio Bluetooth®

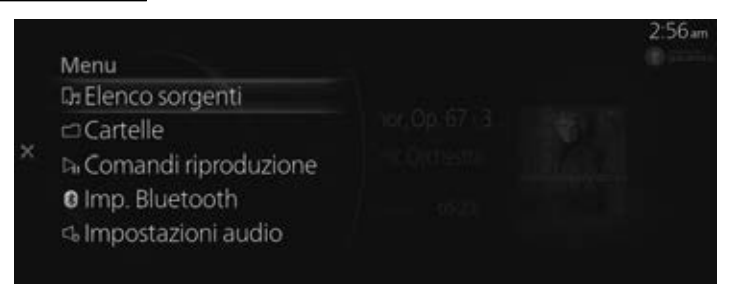

| Menu            | Spiegazione                                                                                                    |
|-----------------|----------------------------------------------------------------------------------------------------|
| Elenco sorgenti | Visualizza la schermata Elenco sorgenti.<br>Si può commutare la sorgente audio.                                                                                                    |
| Cartelle        | Visualizza il primo livello di cartella/file.<br>Selezionare la cartella per visualizzare i file che contiene.<br>Una volta selezionato il file che si desidera ascoltare, la riproduzione ha inizio. |

| Menu                 | Spiegazione                                                                                                    |
|----------------------|----------------------------------------------------------------------------------------------------|
| Comandi riproduzione | Visualizza lo schermo di comando (icona) sullo schermo di riproduzione.<br>Per il metodo di funzionamento di ciascuna icona, fare riferimento a Come uti-<br>lizzare lo schermo di comando (icona). |
| Imp. Bluetooth       | È possibile modificare le impostazioni Bluetooth <sup>®</sup> .<br>Vedi Impostazioni connettività a pagina 7-17.                                                                                    |
| Impostazioni audio   | Regola la qualità del suono.<br>Vedi Impostazioni suono a pagina 7-7.                                                                                                    |

# Come utilizzare lo schermo di comando (icona)

|   | 35   | Bluetooth - XXXX        |       | 10:04 am |
|---|------|-------------------------|-------|----------|
|   | 0    | xxxx                    |       |          |
| < |      | XXXXX<br>XXXXX<br>90:40 | 02.44 |          |
|   | 9494 |                         |       |          |

Ruotare Per selezionare l'icona che si desidera aprire.

| Icona    |          | Spiegazione                                                                           |  |
|----------|----------|---------------------------------------------------------------------------------------|--|
|          | >\$      | Riproduce i brani inclusi nella cartella attualmente selez<br>nata in ordine casuale. |  |
| 74       |          | Riproduce tutti i brani in ordine casuale.                                            |  |
|          | 24       | Annulla la riproduzione casuale.                                                      |  |
| ¢        | <b>C</b> | Ripete la riproduzione del brano attualmente riprodotto.                              |  |
|          | C<br>C   | Riproduce ripetutamente il brano incluso nella cartella at-<br>tualmente selezionata. |  |
|          | C)       | Annulla la riproduzione ripetuta.                                                     |  |
| <u>R</u> |          | Avanza portandosi all'inizio dell'album successivo.                                   |  |
| Q        |          | Ritorna all'inizio dell'album precedente.                                             |  |

| Icona        | Spiegazione                                                                                                    |  |  |
|--------------|----------------------------------------------------------------------------------------------------|--|--|
| $\mathbf{H}$ | Avanza portandosi all'inizio del brano successivo.<br>Premere e tenere premuto per avanzare velocemente. Rila-<br>sciare per arrestare. |  |  |
| M            | Ritorna all'inizio del brano precedente.<br>Premere e tenere premuto per riavvolgere velocemente. Ri-<br>lasciare per arrestare.        |  |  |
|              | (Quando selezionato durante la pausa) Riprende la riprodu-<br>zione.                                                                    |  |  |
|              | (Quando selezionato durante la riproduzione) Sospende la riproduzione.                                                                  |  |  |

#### NOTA

Alcune delle icone potrebbero non essere visualizzate a seconda del dispositivo audio Bluetooth<sup>®</sup> da collegare.

## Visualizzazione delle informazioni del dispositivo audio Bluetooth®

Quando è collegato un dispositivo audio Bluetooth<sup>®</sup>, nel display vengono visualizzate le informazioni indicate di seguito.

| Informazioni                 |                                                         | AVRCP<br>Versione<br>inferiore a 1.3 | AVRCP<br>Versione 1.3 | AVRCP<br>Versione 1.4<br>o superiore |
|------------------------------|---------------------------------------------------------|--------------------------------------|-----------------------|--------------------------------------|
|                              | Elenco titoli brani                                     | _                                    | —                     | Х                                    |
| Informazioni sulla plavlist  | Nome file                                               | —                                    | —                     | Х                                    |
|                              | Tipo di cartella (ad esempio<br>artista, album, genere) | _                                    | —                     | Х                                    |
|                              | Titolo brano                                            | —                                    | Х                     | Х                                    |
| Informazioni gullo glavilist | Titolo album                                            | —                                    | Х                     | Х                                    |
| informazioni suna piaylist   | Nome artista                                            | —                                    | Х                     | Х                                    |
|                              | Tempo di riproduzione                                   | Х                                    | Х                     | Х                                    |

X: Visualizzato

-: Non visualizzato

#### NOTA

Alcune informazioni potrebbero non essere visualizzate a seconda del dispositivo.